# **Class Registration Reminders**

### **Before you Register for Classes**

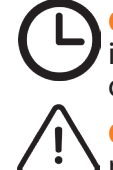

1

**Check your Registration Status.** View your specific registration time ticket on the My Academics tab in AU Access. It is in your best interest to register for classes as soon as possible since class availability diminishes throughout the registration period.

**Check for and Resolve Holds.** Using the My Academics tab, check to see if you have any holds that will prevent you from registering for classes. Contact the appropriate offices to remove any holds.

- If you are unable to complete your medical form before you register, you can complete an electronic Letter of Understanding (LOU) to clear your medical hold temporarily. This will grant you a temporary exception to the medical hold so you can register for classes. You will have 30 days to register for classes from the later of these two dates: the current date or the first day of your registration time ticket. After that time the medical hold is placed back on your account preventing you from registering for classes or adjusting your schedule until the medical form is complete.
- You will not be able to complete the LOU until registration time tickets have been assigned (usually Mid-March for summer/fall, and Mid-October for spring).
- To access the LOU in AU Access, go to the My Academics tab, click the Student Menu icon, then the Temporary Waiver of Medical Hold link.
- >If you have any questions concerning the form, please call the AU Medical Clinic at (334) 844-4416.

## **Class Schedule Planning**

## Navigate to Tiger Scheduler and select the term.

You can find Tiger Scheduler on the My Academics tab of AU Access.

Once you click the Tiger Scheduler logo, select the term.

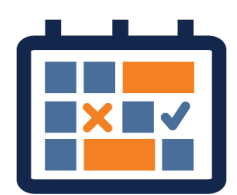

#### **2** Enter your desired classes.

You can enter courses by the course code (ENGL 1100), title or instructor.

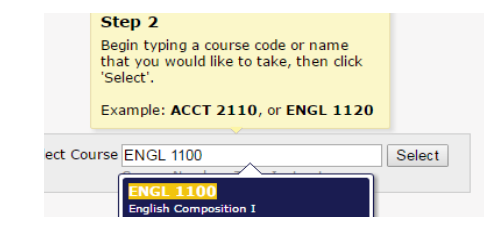

Generated Results

🖌 🔶 1 of 115376 🎃 🕨

Include schedules containing Full classes (•)

✓ Waitlistable classes (●)

Online classes (-)
 On-campus classes

### 3 View

#### View the generated results.

You will be able to click through all of the possible options.

Sometimes you may see an error message because you have too many schedule options. See the next step on how to narrow your options before adding another class.

|       | Mon                    | Tue              | Wed              | Thu | Fri              |  |  |  |  |  |  |
|-------|------------------------|------------------|------------------|-----|------------------|--|--|--|--|--|--|
| 8 **  | MATH 1610<br>LEC       | MATH 1610<br>LEC | MATH 1610<br>LEC |     | MATH 1610<br>LEC |  |  |  |  |  |  |
| 9 **  | COMM 1000<br>LEC       |                  | COMM 1000<br>LEC |     | COMM 1000<br>LEC |  |  |  |  |  |  |
| 10 °° | ENGL 1100<br>LEC       |                  | ENGL 1100<br>LEC |     | ENGL 1100<br>LEC |  |  |  |  |  |  |
| 11 00 | MUSI 2730<br>LEC       |                  | MUSI 2730<br>LEC |     | MUSI 2730<br>LEC |  |  |  |  |  |  |
| 12 pm |                        |                  |                  |     |                  |  |  |  |  |  |  |
| 1 00  |                        |                  |                  |     |                  |  |  |  |  |  |  |
| 2 °°  | HIST 1010<br>LEC       |                  | HIST 1010<br>LEC |     | HIST 1010<br>LEC |  |  |  |  |  |  |
| 3 00  |                        |                  |                  |     |                  |  |  |  |  |  |  |
| 4 °°  |                        |                  |                  |     |                  |  |  |  |  |  |  |
| 5 °°  |                        |                  |                  |     |                  |  |  |  |  |  |  |
| 6     |                        |                  |                  |     |                  |  |  |  |  |  |  |
|       | Aug                    | Sep              | Oct              | Nov | Dec              |  |  |  |  |  |  |
|       | English C              | omposition I     |                  |     |                  |  |  |  |  |  |  |
|       | Calculus :             | Calculus I       |                  |     |                  |  |  |  |  |  |  |
|       | Public Sp              | Public Speaking  |                  |     |                  |  |  |  |  |  |  |
|       | Appreciat<br>World His |                  |                  |     |                  |  |  |  |  |  |  |
|       | World History I        |                  |                  |     |                  |  |  |  |  |  |  |

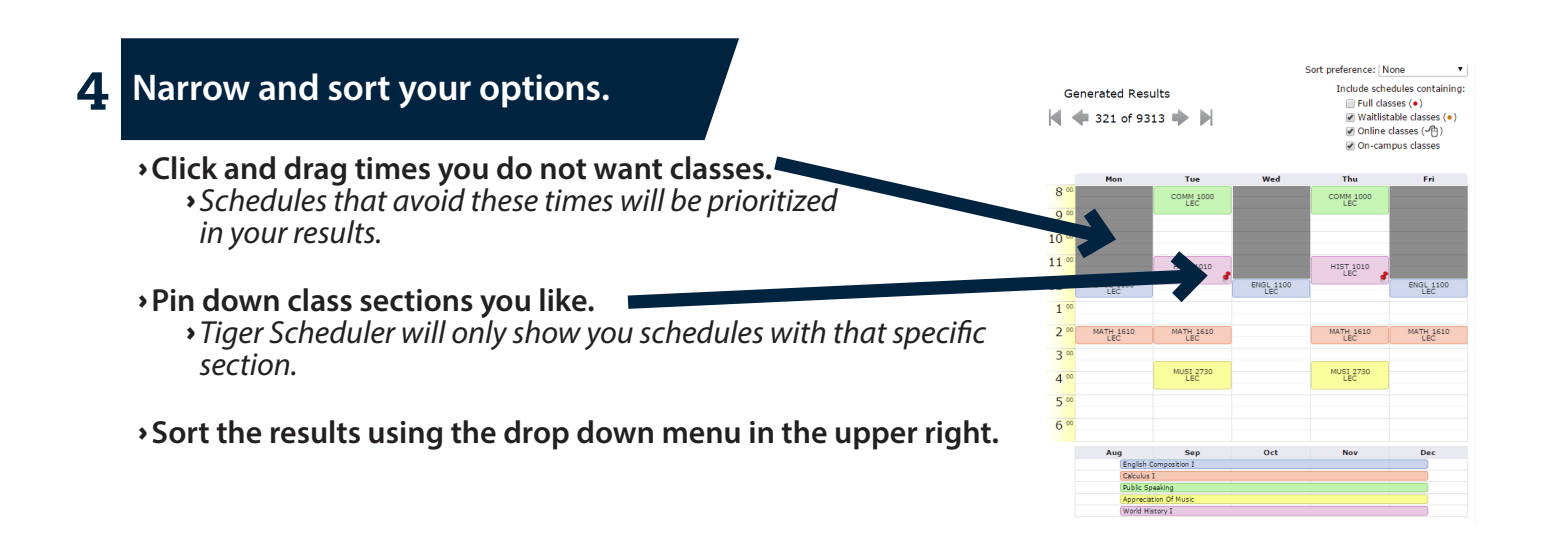

## **5** Add your preferred schedules to your favorites.

Once you find a schedule you like, save it for later by using the Add to Favorites link.

#### **6** Register for your classes.

To get your preferred schedule, you need to enroll for those courses through AU Access.

Copy and paste the listed six digit Course Registration Numbers (CRN) into the Add or Drop Classes Worksheet screen in AU Access.

Then submit the registration request.

You are not registered for the classes until you see \*\*Web Registered\*\* on the Add or Drop Classes Worksheet screen.

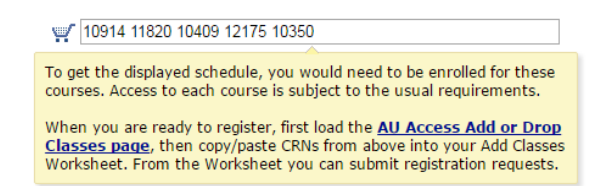

#### **Registration Tips:**

- **Have multiple options ready.** Class availability is constantly changing throughout the registration period. It is helpful to have a couple of schedule options and back up classes just in case an option becomes full.
- Tiger Scheduler is a planning tool. You must use AU Access to actually register for the classes. See the next page for more details.
- Registration is an ongoing process and your schedule may not be finalized until closer to the start of term. Students are often making changes, so please do not be discouraged if something is initially full. Persistence is the key to getting a good schedule for any semester. Visit the Academic Calender (auburn.edu/main/auweb\_calendar.html) for specific dates regarding adding or dropping courses. Please note there may be fees associated when dropping courses.
- **Review the registration information in the pre-orientation module.** The modules include videos for using Tiger Scheduler and explanations for common registration errors.

# **Registering through AU Access**

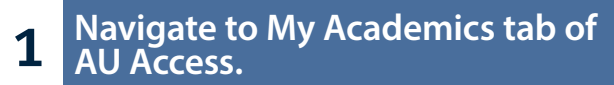

›Log into AU Access (auburn.edu/auaccess). This will take you to the My Academics tab.

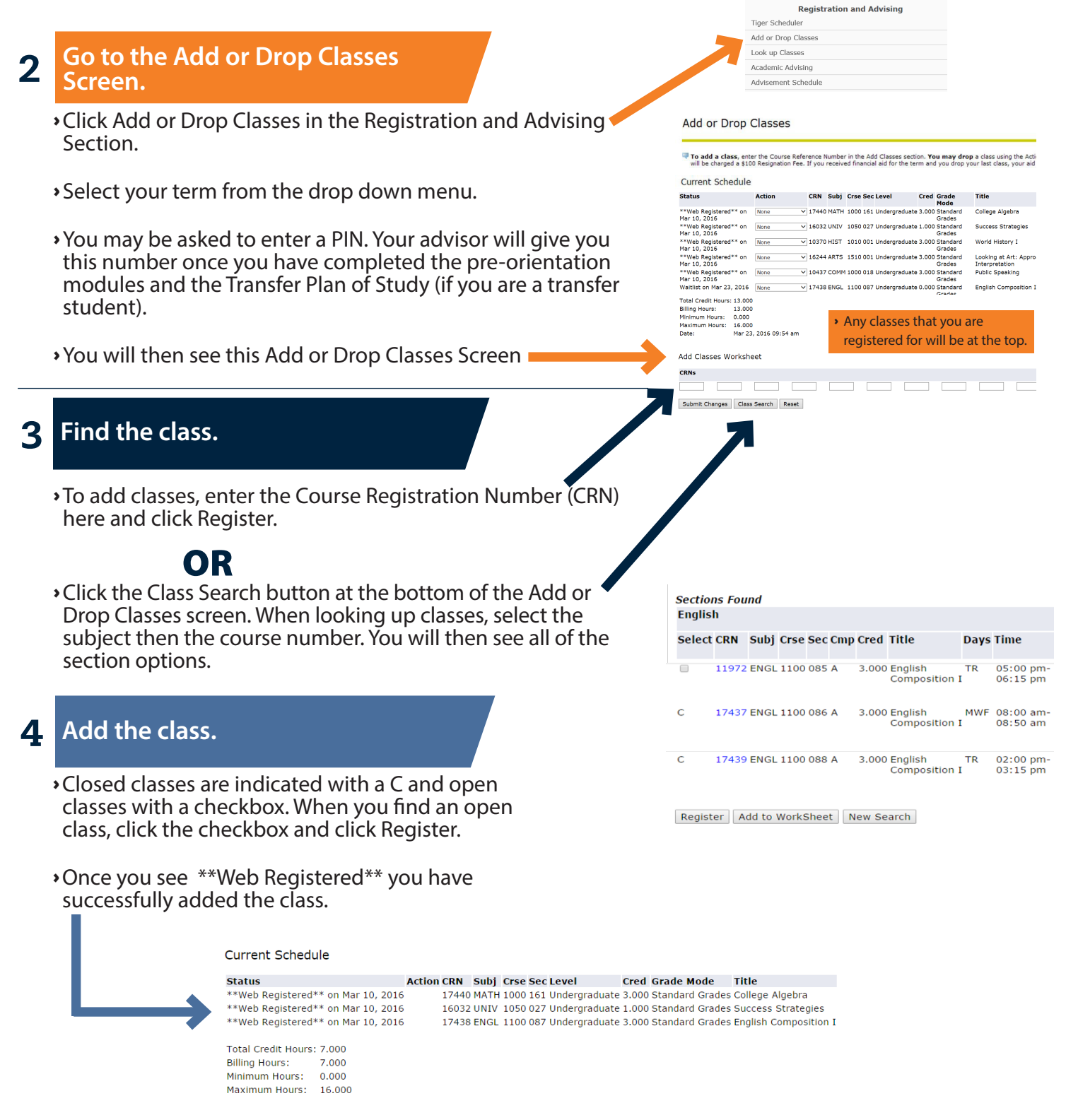

Please note: If you have completed the pre-requisite for an open class but are unable to register, contact your advisor for information on the articulation status of your pre-requisite.

#### 5 If a class is closed, use the waitlist.

• Getting on the waitlist does not guarantee you will get in the class. If a seat opens up, you will be notified by email and will have 24 hours to claim the seat.

#### **Rules of the waitlists:**

- If you are enrolled in a course, you cannot get on the waitlist of another section of the same course.
- You can only waitlist one section of a course at a time.

#### When choosing between sections, it may be helpful to see how long the waitlist is:

- >WL Cap = the capacity of the waitlist for that class.
- >WL Act = number of students on the wait list
- >WL Rem = number of waitlist spots still available

|                    |            |               |           |                                       |                         |                               |         |      |                 | $\mathbf{\Phi}$ | $\mathbf{\bullet}$ |                         |
|--------------------|------------|---------------|-----------|---------------------------------------|-------------------------|-------------------------------|---------|------|-----------------|-----------------|--------------------|-------------------------|
| Select             | CRN Subj   | Crse Sec Cmp  | Cred      | Title                                 | Days                    | Time                          | Cap     | Act  | t Rem           | WL              | WL                 | WL                      |
|                    |            |               |           |                                       |                         |                               |         |      |                 | Cap             | Act                | Rem                     |
| <u>C</u>           | 15956 ENGL | . 2250 003 A  | 3.000     | Survey of<br>American<br>Literature 1 | MWF<br>I                | 10:00<br>am-10:50<br>am       | 30      | 30   | 0               | 10              | 9                  | 1                       |
| get on a waitlist, |            | • Registratio | on Add Ei | rrors                                 |                         |                               |         |      |                 |                 |                    |                         |
| ter the C<br>urse. | RN of the  | Closed - 0 W  | aitlisted | Action CRN<br>Waitlist  1743          | Subj Crs<br>38 ENGL 110 | e Sec Level<br>0 087 Undergra | duate 3 | .000 | Grade<br>Standa | Mode<br>rd Grac | Titl<br>les Eng    | <b>e</b><br>Ilish Compo |
| urse.              | maccaga    |               |           |                                       |                         |                               |         |      |                 |                 |                    |                         |

- In the error message, you will see a dropdown menu to select Waitlist.
- Then click Submit Changes.

| Add Classes Wo | orksheet     |       |  |  |  |
|----------------|--------------|-------|--|--|--|
| CRNs           |              |       |  |  |  |
|                |              |       |  |  |  |
| Submit Changes | Class Search | Reset |  |  |  |

If no waitlist is associated with the class and section you want, contact the appropriate department for more information. Phone numbers are online for each department.

## **After Registering for Classes**

- >Make sure you attend SOS. You must attend SOS in order to keep your schedule. More information can be found at auburn.edu/sos.
- You are financially responsible for your classes. Visit auburn.edu/sfs to view the billing schedule and check your Auburn email for notification of your eBill. If you decide not to come to Auburn, you must let the University know by emailing your withdrawal to decline@auburn.edu.
- View your schedule anytime. Navigate to the My Academics tab, and click either the Week at a Glance link or the Detail Schedule link.
- Send Final Transcripts: Once final grades from your previous university or college have been posted to your transcript, please send the final transcripts to:

**Enrollment Operations** 1550 East Glenn Ave, Suite 1210 Auburn, AL 36849